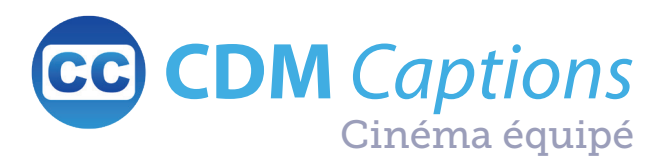

# **Réglez** la taille et la luminosité des sous-titres

| + | COMTE ORY                     | ¢ |
|---|-------------------------------|---|
|   | J'entends ! Ce n'est pas mal. |   |
|   |                               |   |
|   |                               |   |
|   | FR sous-titrée FR             | × |
|   |                               | A |

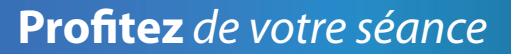

Je lui dirai qu'il faut qu'elle aime, mais un autre que mon rival.

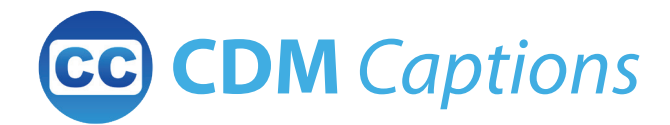

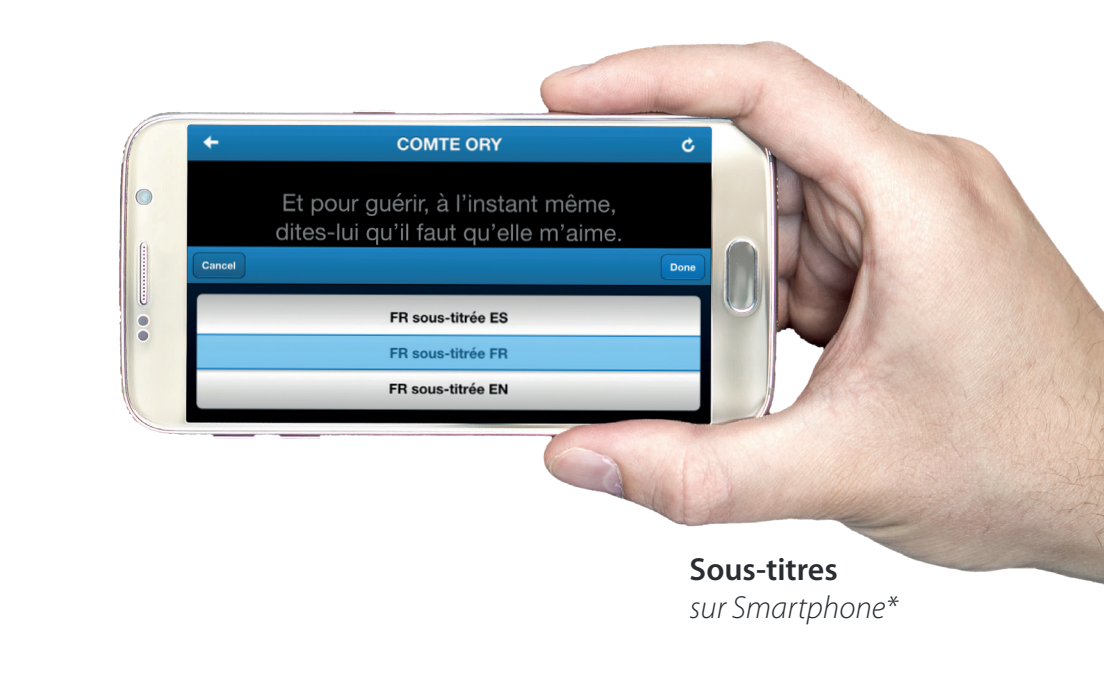

### Téléchargez l'appli Disponible sur Google play Sous-titres pour malentendants et multilingues synchronisés sur smartphone Image: Disponible sur Google play

\*disponible pour les films affichés dans votre cinéma

# **Téléchargez** *l'application gratuite CDM Captions*

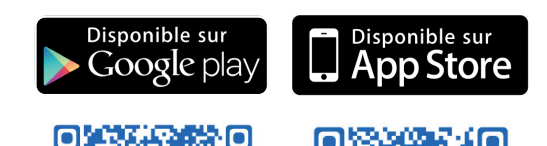

**Connectez-vous** *au réseau wifi de votre salle commençant par :* 

#### CDM\_CAPTIONS\_SALLE#

par exemple, si vous vous trouvez en salle 3, CDM\_CAPTIONS\_SALLE3

avec le mot de passe :

cdmcaptions

## **Ouvrez** *l'application puis* **sélectionnez** *votre film*

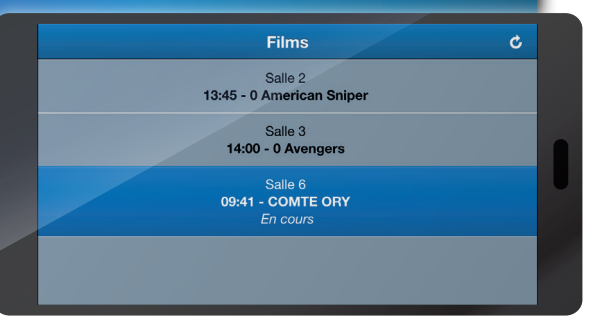

## **Sélectionnez** *les sous-titres*

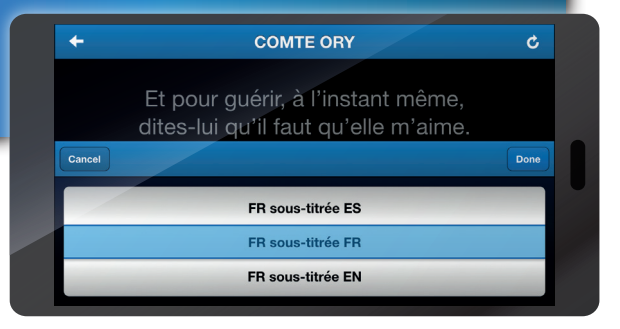